# Avonca & T.V.A

Version 1.10 du 20-12-2013

# Introduction

| Table des matières                                |    |
|---------------------------------------------------|----|
| Introduction                                      | 1  |
| Situation TVA des avocats                         |    |
| Point de vue fiscal                               |    |
| Point de vue du programme comptable Avonca        |    |
| Paramétrage du Cabinet                            |    |
| Numéro de T.V.A. du cabinet                       |    |
| Comptes centralisateurs T.V.A.                    |    |
| Société                                           |    |
| Personne physique                                 |    |
| Codes T.V.A.                                      |    |
| Paramétrage des journaux                          |    |
| Paramétrage du Plan Comptable                     | 5  |
| Paramétrage des clients et fournisseurs           | 6  |
| Traitement des Factures                           | 7  |
| Encodage d'une facture/Note de crédit fournisseur | 7  |
| Facture/Note de crédit client                     |    |
| Encodage                                          |    |
| Impression                                        | 9  |
| Déclaration de Tva                                |    |
| Vérification de la centralisation des factures    |    |
| Modifications des périodes dans les journaux      |    |
| Journaux Achats / Ventes                          |    |
| Impression des données de Tva                     |    |
| Déclaration Tva                                   |    |
| Détail par rubriques                              |    |
| Listing Intracom                                  |    |
| Contrôle d'erreurs                                |    |
| Export XML                                        | 14 |

#### Situation TVA des avocats

#### Point de vue fiscal

La mise en place du plan fiscal du cabinet est à déterminer avec votre fiscaliste ou votre comptable. Il convient de déterminer les coefficients de déductibilité éventuels en fonction des différentes matières traitées par votre cabinet (faillite, administration provisoire, etc...) ainsi que du type de dépense (Voitures, restaurants, etc...). Il vous faut également choisir entre la déclaration mensuelle ou trimestrielle.

Ce plan vous permettra de procéder aux encodages de manière correcte.

#### Point de vue du programme comptable Avonca

Avant de commencer l'encodage de pièces comptables, il s'agit de paramétrer Avonca afin d'optimaliser l'encodage et d'automatiser au maximum les valeurs à encoder.

C'est l'objet de ce document.

Ci-dessous un résumé des techniques d'encodage pour les différents cas :

#### Factures de vente

| Cas                      | Régime de Tva       | Taux | Remarque                                   |
|--------------------------|---------------------|------|--------------------------------------------|
| Société belge assujettie | Assujetti           | 21%  |                                            |
| Particulier              | Non-Assujetti       | 21%  |                                            |
| Admin. Provisoire        | Exonéré             | 0%   | N'apparaît pas dans la déclaration Tva     |
| Faillite                 | Cocontractant       | 0%   | Accessible à partir de la version 2.1.5700 |
| Facture européenne       | Intra-communautaire | 0%   |                                            |
| Facture hors Europe      | Extra-communautaire | 0%   |                                            |

#### **Factures d'achat**

| Cas                             | Régime de Tva                | Taux | Remarque         |
|---------------------------------|------------------------------|------|------------------|
| Société belge assujettie        | Assujetti                    | 21%  |                  |
| Cocontractant                   | Cocontractant                | 21%  | Solde Tva à zéro |
| Facture européenne de services  | Services Intra-communautaire | 21%  |                  |
| Facture hors Europe de services | Services Extra-communautaire | 0%   |                  |
| Facture européenne de biens     | Biens Intra-communautaire    | 21%  |                  |
| Facture hors Europe de biens    | Biens Extra-communautaire    | 0%   |                  |

P.S. : le taux de 21% peut être remplacé par 6% ou 12%

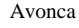

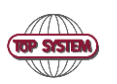

Page 2 / 14

Version 1.10 du 10 February 2014

# Paramétrage du Cabinet

## Numéro de T.V.A. du cabinet

Saisie de votre numéro de TVA dans la signalétique du cabinet Accès : Fichiers, Ouvrir, Paramètres, Signalétique du cabinet, onglet TVA, champ Numéro TVA

| δ <u>I</u> s                                     | Signalétique Cabinet                                       |                |
|--------------------------------------------------|------------------------------------------------------------|----------------|
| Nom TOP SYSTEM                                   | Version Société                                            |                |
| Rue Boulevard Lambe                              | rmont, 112                                                 |                |
| Code postal 1030                                 | Localité BRUXELLES                                         |                |
| Pays BELGIQUE                                    | V                                                          |                |
| Téléphone 1 +32 2 247 78 10                      |                                                            |                |
| Téléphone 2                                      |                                                            |                |
| Fax                                              |                                                            |                |
| Jours entre deux rappels 0 🗢                     |                                                            |                |
| Tarif Livre journal Options Numérotation dossier | Numérotation factures Limites de crédit Comptes par défaut | TVA Paramètres |
| Matricule                                        |                                                            |                |
| Numéro Tva BE0431215973                          |                                                            | •              |
| Référence fichier XML                            |                                                            |                |
| Code authentication                              |                                                            |                |
|                                                  |                                                            |                |
|                                                  |                                                            |                |
|                                                  |                                                            |                |
|                                                  | Modifie ie   1//12/2013 16:04   par   PHV                  |                |

#### **Comptes centralisateurs T.V.A.**

Vérification des comptes de plan comptable par défaut dans la signalétique du cabinet Accès : Fichiers, Ouvrir, Paramètres, Signalétique du cabinet, onglet Comptes par défaut

Chaque compte de Tva doit être rempli, en utilisant de préférence les comptes du tableau ci-dessous.

#### Société

| Charges                | 610111 | V |
|------------------------|--------|---|
| Clients                | 400000 | ¥ |
| Tva à payer            | 451000 | V |
| Fournisseurs           | 440000 | V |
| Tva à récupérer        | 411000 | V |
| Tva co-contractant     | 451300 | ¥ |
| Tva Intracommunautaire | 451100 | V |
| Tva Extracommunautaire | 451200 | V |

| Compte | Libellé                 |
|--------|-------------------------|
| 411000 | Tva à récupérer         |
| 451000 | Tva à payer             |
| 451300 | Tva co-contractant      |
| 451100 | Tva intra-communautaire |
| 451200 | Tva extra-communautaire |
|        |                         |

Version 1.10 du 10 February 2014

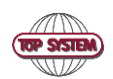

#### **Personne physique**

| Clients                | 9050 💌 | Compte | Libellé                 |
|------------------------|--------|--------|-------------------------|
| Tva à payer            | 9051 💌 | 9061   | Tva à récupérer         |
| Fournisseurs           | 9060 💌 | 9051   | Tva à payer             |
| Tva à récupérer        | 9061 💌 | 9062   | Tva co-contractant      |
| Tva co-contractant     | 9062 💌 | 9063   | Tva intra-communautaire |
| Tva Intracommunautaire | 9063 💌 | 9064   | Tva extra-communautaire |
| Tva Extracommunautaire | 9064 🗨 |        |                         |

Veuillez vérifier que tous les comptes du tableau existent bien dans le plan comptable.

## Codes T.V.A.

Vérification de l'existence des taux de TVA Accès : Fichiers, Ouvrir, Paramètres, Taux de TVA

La liste doit correspondre à l'écran ci-dessous

| ,00   |
|-------|
| 6,00  |
| 12,00 |
| 21,00 |
|       |

## Paramétrage des journaux

Accès : Fichiers, Ouvrir, Comptabilité, Journaux

Dans les journaux, il convient de mettre la date de début et de fin en correspondance avec la période Tva. Exemple, en trimestriel : 01/01/2014 et 31/03/2014

Ces périodes sont à changer pour éviter de continuer à encoder sur une période pour laquelle la déclaration est faite.

| Code IN               | Devise EUR 🗸 | Type Factures fournisseurs                  | ¥ |
|-----------------------|--------------|---------------------------------------------|---|
| Libellé               | Achat        |                                             |   |
| Compte Financier      |              | Numérotation provisoire                     |   |
| Compte Centralisateur | 440000 🗸     | N° de pce préfixé par l'année de l'exercice | ✓ |
| Leveranciers          |              | Nb de positions incrémentation n° pce       | 4 |
| Solde                 | 0,00         | Nb de positions identification du journal   | 1 |
| Numéro Pièce          | 201300017    |                                             |   |
| Date de début         | 01/12/2013   | Compte de tiers                             |   |
| Date de fin           | 31/12/2013   | Compte honoraires par défault               |   |
|                       |              |                                             |   |

Avonca Version 1.10 du 10 February 2014 Date : 10/02/2014

#### Paramétrage du Plan Comptable

Spécification des taux de TVA appliqués par rubrique de plan comptable Accès : Fichiers, Ouvrir, Compabilité, Plan Comptable

Deux valeurs sont à modifier éventuellement, suivant votre plan fiscal. Ces valeurs seront reprises par défaut lors de l'encodage des factures, facilitant grandement l'encodage et évitant les erreurs :

- **TVA :** Permet d'associer à un compte le pourcentage de TVA appliqué sur ce compte lors de l'encodage des factures en entrée et en sortie. Les divers taux de TVA sont définis dans la table « Taux de TVA » que vous retrouvez par le menu Fichier, Ouvrir, Paramètres.
- **Pourcentage TVA déductible :** par défaut, le pourcentage est 100. Exemple : on indiquera par exemple 35% lorsqu'il s'agira de frais de voiture (carburant,...).

Exemple : numéro de plan comptable 611310 Entretien voiture : application d'une TVA à 21% et une déductibilité de 35%.

| Numéro 611310   |                   | Confidentiel |   |                  |          |    |
|-----------------|-------------------|--------------|---|------------------|----------|----|
| Libellé         | Entretien voiture |              |   |                  |          |    |
| Libellé 1       | Entretien voiture |              |   |                  |          |    |
| Libellé 2       |                   |              |   |                  |          |    |
| Libellé 3       |                   |              |   |                  |          |    |
| Libellé 4       |                   |              |   |                  |          |    |
| Abrégé          | ENTRETIENV        |              |   | Genre            | Debiteur | ¥  |
| Rubrique AvoncA |                   |              | ¥ | Imputable        | ✓        |    |
| Catégorie       |                   |              | ¥ | Fiche 281.50     |          |    |
| TVA             | 21,00             |              | ~ | % TVA Déductible |          | 35 |
|                 |                   |              |   |                  |          |    |

Avonca

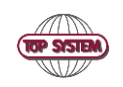

Page 5 / 14

Version 1.10 du 10 February 2014

#### Paramétrage des clients et fournisseurs

Spécification du régime de Tva et du N° de Tva éventuel Accès : Fichiers, Ouvrir, Dossiers, Contacts

Quatre valeurs sont à modifier éventuellement, suivant votre plan fiscal. Ces valeurs seront reprises par défaut lors de l'encodage des factures, facilitant grandement l'encodage et évitant les erreurs :

- Régime de Tva : cette valeur doit être correctement remplie (voir tableau ci-dessous) ٠
- N° de Tva : le numéro de Tva est obligatoire dès qu'il s'agit d'un assujetti (local ou étranger), il sera transmi lors de ٠ la déclaration de Tva. Il est dès lors important de récolter les numéros de Tva de vos clients avant toute déclaration. Vous pouvez tester la validité du n° de Tva en cliquant sur le bouton [?] dernière le numéro de tva. Lorsque celui-ci est validé, un V apparaît dans la case à cocher.
- N° de compte de plan comptable : c'est le n° de compte utilisé par défaut. Celui-ci sera proposé automatiquement ٠ lors de l'encodage des factures.
- Délais de paiement : le délai permettra de calculer automatiquement la date déchéance. ٠

| ်႔ြ် Contacts           |                       |               |                         |                                          |                                                     |                     |         |     |          |        |
|-------------------------|-----------------------|---------------|-------------------------|------------------------------------------|-----------------------------------------------------|---------------------|---------|-----|----------|--------|
| Code 1                  |                       | Société 🥅 🛛 🔾 | Contact de              |                                          | <ul> <li>Abrégé</li> <li>Forme Juridique</li> </ul> | TOPLOGIC            | Actif 🔽 |     |          |        |
| Titre SA lans adresse   | 5.A.                  | dans débu     | t lettre Monsi          | eur le Directeu                          | dans formule politesse                              | Monsieur le Directe | u       |     |          |        |
| Prénom<br>Nom 2 I       | Monsieur FRANCK       |               |                         |                                          | Numèro RC ou BCE<br>Localité RC                     |                     | •       | 1   |          |        |
| Profession              |                       |               |                         |                                          | IBAN - BBAN 1                                       | BE11340106827148    | 8       | BIC | BBRUBEBE | 3      |
| Adresse i               | Boulevard Lambermont  | t, 112        |                         |                                          | IBAN - BBAN 2                                       |                     |         | BIC |          |        |
| Adresse (suite)         |                       |               |                         | TVA Assujett                             | i 🗸                                                 | BE-0480.477.523     |         |     | 2        |        |
| Code postal et localite | TU30 B                | ruxelles      |                         |                                          | Catégorie                                           | CLIENTS             |         |     |          |        |
| Devise de facturation   | EUR                   |               |                         |                                          | Gestionnaire                                        |                     |         |     |          |        |
|                         |                       |               | ြို႔ Eu                 | Iropean Comn                             | nission VIES VAT Num                                | ber Validation      |         |     | ×        |        |
| Tel Données compt       | Etat Civil Adr corres | sp. Adr fact  | turatio<br>Dél          | Number :                                 | E 0480477523                                        | alid : 🔽            |         |     | 1        | ns Fac |
| Journal de tie          | rs                    |               | Fin ( SA<br>BO<br>L 103 | TOP LOGIC<br>ULEVARD LAM<br>30 SCHAERBEI | BERMONT 112<br>K                                    |                     |         |     |          |        |

Explication du régime de Tva

| Libellé                     | Description                                                                                    |
|-----------------------------|------------------------------------------------------------------------------------------------|
| Assujetti                   | nationaux qui possèdent un numéro de TVA                                                       |
| Non assujetti               | nationaux ou autres qui ne possèdent pas de numéro de TVA                                      |
| Biens Intracommunautaire    | personnes résidant dans la communauté européenne autres que les nationaux et qui ont un numéro |
|                             | de TVA intracommunautaire                                                                      |
| Biens Extracommunautaire    | personnes ne résidant pas dans la communauté européenne                                        |
| Exonéré                     | personnes exonérées de TVA                                                                     |
|                             | Les montants des factures adressées ne seront pas repris dans la déclaration Tva.              |
| Services Intracommunautaire | personnes résidant dans la communauté européenne autres que les nationaux et qui ont un        |
|                             | numéro de TVA intracommunautaire                                                               |
| Services Extracommunautaire | personnes ne résidant pas dans la communauté européenne                                        |
| Cocontractant               | C'est le mode de TVA adapté pour la facturation aux faillites                                  |

| Avonca                           |            | Page 6 / 14         |
|----------------------------------|------------|---------------------|
|                                  | TOP SYSTEM |                     |
| Version 1 10 du 10 February 2014 |            | Date : $10/02/2014$ |

## **Traitement des Factures**

## Encodage d'une facture/Note de crédit fournisseur

Accès : Fichiers, Ouvrir, Comptabilité, Encodage Facture en Entrée

Lorsque le fournisseur et plan comptable sont correctement paramétrés, il suffit de choisir le journal, mettre le code du fournisseur, le montant hors Tva, sauver la facture, cliquer dans la zone de détail et insérer une ligne et sauver la ligne.

Dans l'exemple ci-dessous, nous avons pris une facture relative à un véhicule, soit une Tva déductible partiellement.

On peut remaquer dans l'exemple les valeurs mises automatiquement :

- La date d'échéance a été mise à 30 jours (valeur de la fiche fournisseur)
- Le régime est mis à assujetti (valeur de la fiche fournisseur)
- Le N° compte de plan comptable (valeur de la fiche fournisseur)
- Le taux de Tva (fiche du plan comptable)
- Le taux de non déductibilité (fiche du plan comptable)

| 6 <u>16</u>      |                                                            | Factures Fourn      | nisseurs                |                      |          |                  |          |          | × |
|------------------|------------------------------------------------------------|---------------------|-------------------------|----------------------|----------|------------------|----------|----------|---|
| Nu               | néro 201300017                                             |                     | Date docum              | ent 01/12/2          | 013      | Statut           | Encodée  |          | ^ |
| Journal          | N Facture                                                  | Dat                 | e Comptabilisat         | tion 01/12/2         | 013      | TOTAL Paiement   | t        | 0,00     |   |
| Numéro affaire   |                                                            | ¥                   | Date échéar             | nce 31/12/2          | 013      | Devise           |          |          |   |
|                  |                                                            |                     |                         |                      |          | Date de Paiement | t        | _        |   |
| Fournisseur      | GM 🗸 Assujet                                               | ti 🗸                |                         |                      |          | Journa           | -        |          |   |
|                  | Garage Maurice<br>rue du petit pont, 24<br>1000 Brusselles |                     |                         |                      |          | N° de piece      | 1        |          |   |
| Référence        | Devise                                                     | TOT HTVA TVA        | TVA INTRA 1<br>SERVICES | IVA INTRA<br>BIENS 1 | TVA EXTR | A TVA ND         | TOTAL    | INVEST   |   |
|                  | EUR 🗸                                                      |                     |                         |                      |          |                  |          |          |   |
| VCS +++ /        | 1 +++                                                      | 1.000,00 210,00     | 0,00                    | 0,00                 | 0,0      | 00 136,50        | 1.254,10 | 0,00     |   |
| Détail Documents | 3                                                          |                     |                         |                      |          |                  |          |          |   |
| Code affa        | ire N° Plan                                                | Libellé             | Т                       | OT HTVA              | Taux     | TVA % ND         | TVA ND   | TOTAL    |   |
|                  |                                                            |                     | totaux                  | 1.000,00             | _        | 210,00           | 136,50   | 1.210,00 |   |
| <u>, 67</u>      | 🗸 611310 🗸 Garag                                           | e Maurice           |                         | 1.000,00 2           | 1,0( 🧹   | 210,00 65,00     | 136,50   | 1.210,00 |   |
|                  | Entration voiture                                          |                     |                         |                      |          |                  | Y        | ¥        |   |
|                  | Entretien volture                                          |                     |                         |                      |          |                  |          |          |   |
|                  |                                                            |                     |                         |                      |          |                  |          |          |   |
| Crée le 19       | //12/2013 16:30 par PHV                                    | Modifié le 19/12/20 | 013 16:38 p             | ar PHV               |          |                  | 1 /      | 1 [      | 〕 |

Avonca

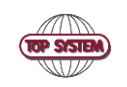

Page 7 / 14

Version 1.10 du 10 February 2014

#### Facture/Note de crédit client

#### Encodage

Accès : Fichiers, Ouvrir, Comptabilité, Encodage Facture en Sortie

Lorsque de l'encodage de la facture client, veillez aux zones suivantes

- le régime de Tva. Il se met automatiquement en fonction de la fiche client, mais celle-ci doit être complétée
- correctement. (voir explication à la rubrique « Paramétrage Clients et Fournisseurs »)
- Les taux de Tva des lignes de la facture

Dans l'exemple ci-dessous, les honoraires et frais de bureau sont à 21%, mais les frais externes sont à 0%.

Lorsque vous avez terminer votre encodage, vérifiez les taux de Tva et les zones de totaux de Tva dans la partie supérieure.

| Numéro         20130001           Journal OUT → Facture           Numéro affaire         20001822 →           JVJ 02/01/2003         AVONCA / GENERAL           Code Contact TOPSYS         → Assujetti | Statut Encodée<br>TOTAL Paiement<br>Devise<br>Date de Paiement<br>Journal<br>N' de oièce | Date c<br>0.00 Nombr<br>Type p<br>Inclure | lernier rappel<br>re de rappels<br>prochain rappel<br>e dans rappel | 00/00/0000<br>0<br>1<br>~ |            |
|----------------------------------------------------------------------------------------------------|------------------------------------------------------------------------------------------|-------------------------------------------|---------------------------------------------------------------------|---------------------------|------------|
| Boulevard Lambermont, 112<br>1030 BRUXELLES                                                                                                    | Devise                                                                                   | Hors TVA<br>1 525.00                      | TVA<br>262.50                                                       | TVA comprise<br>1 787.50  |            |
| Date document 12/12/2013 Date échéance 11/01/2<br>Référence Etat fin                                                                                                    | 2014<br>Mai 🔽                                                                            | 1 525.00                                  | 262.50                                                              | 1 787.50                  |            |
| Détail Prestations Frais externes Commentaires                                                                                                    |                                                                                          |                                           |                                                                     |                           |            |
| N° Affaire N° Plan                                                                                                    | Libellé                                                                                  | TOT HTVA Taux                             | TVA 252.50                                                          | TOTAL                     | Provisions |
| 20001822 <b>v</b> 706000 <b>v</b> Honoraires                                                                                                    |                                                                                          | 1 000.00 21.00                            | 202.30                                                              | 1 210.00                  | 0.00       |
| AVONCA / GENERAL<br>Honoraires                                                                                                    | Période - honoraires - frais 00/                                                         | Analytique<br>00/0000 00/00/0000          | <u> </u>                                                            | -                         |            |
| 20001822 V 706500 Frais de bureau<br>AVONCA / GENERAL                                                                                                    |                                                                                          | 250.00 21.00<br>Analytique                | <ul> <li>52.50</li> </ul>                                           | 302.50                    | 0.00       |
| Frais de bureau                                                                                                    | Période - honoraires - frais 00/                                                         | 275.00 0                                  | 0.00                                                                | 275.00                    | 0.00       |
| AVONCA / GENERAL<br>Frais externes                                                                                                    | Période - honoraires - frais 00/                                                         | Analytique                                |                                                                     | -                         |            |

Avonca

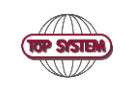

Page 8 / 14

Version 1.10 du 10 February 2014

#### Impression

Pour l'impression d'une facture avec les mentions Tva, il faut utiliser le modèle de document « facture\_tva.doc », celuici doit éventuellement être adapté avec les références de votre cabinet.

| 10 Impression facture            |                 |                   |                     | X            |
|----------------------------------|-----------------|-------------------|---------------------|--------------|
| Débiteur TOPSYS                  |                 |                   |                     | ОК           |
| Document C:WODELES               | facture_tva.doc |                   | <u> </u>            | Annuler      |
| Signature 1                      | <b>_</b>        | Titres            |                     | •            |
| Signature 2                      |                 | Adresse           |                     | <u>•</u>     |
| Texte libre                      | • U             | Formule de        |                     |              |
| <                                | 1               |                   |                     |              |
| Tout Selection                   | ner             |                   | Tout Désélectionner |              |
| Type                             | Nom             |                   | Prénom              | selection n° |
| Client TO                        | P SYSTEM SA     |                   |                     | 1            |
|                                  |                 |                   |                     |              |
|                                  |                 |                   |                     |              |
| Code<br>CVOET Voet<br>PHV Vanham | Nom             | Johan<br>Philippe | Prénom              | V            |

Le résultat obtenu est le suivant :

| 10P SYSTEM SA<br>Monsieur Johan Voet<br>Boulevard Lambermont, 112<br>1030 BRUXELLES<br>Belgique | l        | FAC      | 20130001      |          |
|-------------------------------------------------------------------------------------------------|----------|----------|---------------|----------|
| Votre n*TVA . N*: BE0431215973                                                                  | L        | .uxembou | rg. 12 décemb | are 2013 |
| OBJET                                                                                           |          |          | DELAIS DE P   | AIEMENT  |
| AVONCA / GENERAL<br>20001822 – JV/JV/JV                                                         |          |          | 30 jours      |          |
| DE SCRIPTION                                                                                    | EUR      |          | TVA           | TOTAL    |
| Honoraires                                                                                      | 1 000.00 | 21%      | 210.00        | 1 210.00 |
| Frais de bureau                                                                                 | 250.00   | 21%      | 52.50         | 302.50   |
| Frais externes                                                                                  | 275.00   | 0%       | 0.00          | 275.00   |
| SOUS-TOTAL @ 0%                                                                                 | 275.00   |          | 0.00          | 275.00   |
| SOUS-TOTAL @ 21%                                                                                | 1 250.00 |          | 262.50        | 1 512.50 |
| TOTAL                                                                                           |          |          |               | 1 787.50 |
| PROVISION                                                                                       |          |          |               | -0.00    |
|                                                                                                 |          |          |               | 1 787.50 |

Avonca TOP SYSTEM Version 1.10 du 10 February 2014

Page 9 / 14

# Déclaration de Tva

#### Vérification de la centralisation des factures

Avant de lancer la déclaration, assurez-vous que toutes les factures sont bien centralisées. (Clients ET fournisseurs)

Accès (clients): Fichiers, Ouvrir, Comptabilité, Liste des factures clients non centralisées Accès (fournisseurs): Fichiers, Ouvrir, Comptabilité, Liste des factures fournisseurs non centralisées

Vous pouvez spécifier la période :

| 1 Critères de recherche Liste des factures clients non centralisées |               |                     |                  |       | ×                     |
|---------------------------------------------------------------------|---------------|---------------------|------------------|-------|-----------------------|
| Champ                                                               | Opérateur     | Valeur de recherche | Borne supérieure | ET/OU |                       |
| Date document                                                       | Compris entre | 01/01/2014          | 31/01/2014       | ET    | ОК                    |
|                                                                     | =             |                     |                  | ET    | Annuler               |
|                                                                     |               |                     |                  |       | <u>R</u> éinitialiser |
|                                                                     |               |                     |                  |       | Effacer Valeurs       |
|                                                                     |               |                     |                  |       |                       |
|                                                                     |               |                     |                  |       |                       |
|                                                                     |               |                     |                  |       |                       |
|                                                                     |               |                     |                  |       |                       |

Et vous devez avoir :

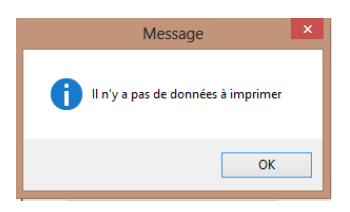

Si ce n'est pas le cas, nous vous invitons à centraliser ces factures et recommencer les procédures

## Modifications des périodes dans les journaux

Il s'agit maintenant de modifier les périodes dans les journaux et exclure les périodes pour lesquelles la déclaration est déjà faites ou va être faite maintenant. (Voir section journaux ci-dessus)

| Avonca |
|--------|
|--------|

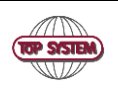

Page 10 / 14

Version 1.10 du 10 February 2014

## **Journaux Achats / Ventes**

Accès : Fichiers, Ouvrir, Comptabilité, Listes, Journaux Achats / Ventes

| ာ်ကြို့ Critères de recherche Journaux Achats - Ventes |           |                     |                  |       |                       |  |
|--------------------------------------------------------|-----------|---------------------|------------------|-------|-----------------------|--|
| Champ                                                  | Opérateur | Valeur de recherche | Borne supérieure | ET/OU | OK                    |  |
| Journal                                                | =         | IN                  |                  | ET    |                       |  |
|                                                        | =         |                     |                  | ET    | Annuler               |  |
|                                                        |           |                     |                  |       | <u>R</u> éinitialiser |  |
|                                                        |           |                     |                  |       | Effacer Valeurs       |  |
|                                                        |           |                     |                  |       |                       |  |

On obtient le résultat suivant :

| Compta<br>Excercice | 002<br>2014 | ŧ       | FACTURE FOURNISSEUR (IN)                     |        |             |                  | Période<br>02 |
|---------------------|-------------|---------|----------------------------------------------|--------|-------------|------------------|---------------|
| Document            | 0           | ompte   | Nom (Commentaire)                            | Débit  | Crédit      | Type Tva         | Taux Tvs      |
| 20140001            | F           | BRICO   | BRICO                                        |        | 121,00      | Assujetti        |               |
| 02/02/201           | 4 G         | 611000  | ENTRETIEN & RÉPARATIONS LOCAUX ( BRICO )     | 100,00 |             | BS21 (%)         | 21,00         |
|                     | G           | 411000  | T.V.A. À RÉCUPÉRER ( BRICO )                 | 21,00  |             | BS21 (%)         | 21,00         |
| 20140002            | F           | FRANCED | France Design                                |        | 200,00 vio  | es intra-communa | iuta          |
| 03/02/201           | 4 G         | 612400  | IMPRIMERIE ( France Design )                 | 200,00 |             | ES21 (%)         | 21,00         |
|                     | G           | 499000  | COMPTES D'ATTENTE ( France Design )          |        | 42,00       | (%)              |               |
|                     | G           | 411000  | T.V.A. À RÉCUPÉRER ( France Design )         | 42,00  |             | ES21 (%)         | 21,00         |
| 20140003            | F           | TSM     | Top System Maghreb                           |        | 300,00 iens | extra-communau   | utai          |
| 04/02/201           | 4 G         | 619000  | FRAIS DIVERS DOSSIERS ( Top System Maghreb ) | 300,00 |             | XBS (%)          | 0,00          |
|                     | G           | 411000  | T.V.A. À RÉCUPÉRER ( Top System Maghreb )    |        |             | XBS (%)          | 0,00          |

Avonca

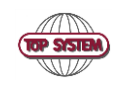

Page 11 / 14

Version 1.10 du 10 February 2014

## Impression des données de Tva

Accès : Fichiers, Ouvrir, Comptabilité, Listes, Déclaration Tva

Pour pouvoir consulter le résultat, il faut choisir la périodicité, l'année, la période, compléter l'adresse eMail et le chemin d'exportation des fichiers Xml, ensuite lancer le calcul en cliquant sur « Calculer ». Les boutons de consultation deviennent accessibles.

| ٥ <u>ا</u> له             |                                                                      |
|---------------------------|----------------------------------------------------------------------|
| TVA : Trimestrielle       | eMail : philippe.vanham@topsystem.be                                 |
| Année : 2014 💌            | Chemin Fichiers Xml : \\TOP020\Avonca\AvoncaTva\xml                  |
| Période : 1er Trimestre 💌 | Calculer                                                             |
|                           |                                                                      |
| Declaration TVA De        | tail par rubriques Listing Intra. Com. Contrôle d'erreurs Export XML |
|                           |                                                                      |

#### **Déclaration Tva**

Attention : la case 00 comprend : les exonérés ET les factures à 0% (Baj).

| RENSEIGNEMENTS GÉNÉRA          | ux.             | DÉCLARATION À LA T  | (VA        |                   |
|--------------------------------|-----------------|---------------------|------------|-------------------|
| N° TVA du déclarant :          | 0431215973      |                     |            |                   |
| Nom et adresse du déclarant :  |                 | Période : Quarter 1 | Année 2014 |                   |
| Cabinet Dupond                 |                 | renoue, quarter i   | Annee 2014 |                   |
| Bd Lambermont, 112             |                 |                     |            |                   |
| BE 1030 Bruxelles              |                 |                     |            |                   |
| Email : philippe. vanham@topsy | /stem.be        |                     |            |                   |
|                                |                 |                     |            |                   |
|                                |                 |                     |            |                   |
| UPERATIONS                     | IAXES           |                     |            |                   |
| II A LA SORTIE                 | III A L' ENTREE | V DED               | DUCTIBLE   |                   |
| 400,00 00                      | 81              | 249,00 54           | 514,50 59  |                   |
| 100,00 01                      | 1.400,00 82     | 42,00 55            | 62         |                   |
| 100,00 02                      | 1.000,00 83     | 21,00 56            | 115,50 64  |                   |
| 1.100,00 03                    |                 | 57                  | 66         |                   |
| 500,00 44                      |                 | VI SOLD             | DE         |                   |
| 100,00 45                      | 100,00 84       | 61                  |            |                   |
| 46                             | 400,00 85       | 36,75 63            | 71         |                   |
| 600,00 47                      | 86              | 65                  | 281,25 72  |                   |
| 250,00 48                      | 50,00 87        | VII ACO             | MPTE       |                   |
| 900,00 49                      | 100,00 88       |                     | 91         |                   |
| Avonca                         |                 |                     |            | Page 12 / 14      |
|                                |                 | DP SYSTEM           |            |                   |
| Version 1.10 du 10 February 20 | )14             |                     |            | Date : 10/02/2014 |

|      |          | Detail | Déclaratio | n TVA | par rubriq | ue : Pl | HV - 002 - 2 | 014 - Qi | uarter - 1 | 1    |          |
|------|----------|--------|------------|-------|------------|---------|--------------|----------|------------|------|----------|
| CASE | TVA n° : | 00     |            |       |            |         |              | Total :  |            |      | 400,00   |
| Jnl. | Doc.     | Code   | Montant    | Jnl.  | Doc.       | Code    | Montant      | Jnl.     | Doc.       | Code | Montant  |
| OUT  | 20140004 | 0AR44  | 300,00     | OUT   | 20140007   | 0       | 100,00       |          |            |      |          |
| CASE | TVA n° : | 01     |            |       |            |         |              | Total :  |            |      | 100,00   |
| Jnl. | Doc.     | Code   | Montant    | Jnl.  | Doc.       | Code    | Montant      | Jnl.     | Doc.       | Code | Montant  |
| OUT  | 20140007 | 6      | 100,00     |       |            |         |              |          |            |      |          |
| CASE | TVA n° : | 02     |            |       |            |         |              | Total :  |            |      | 100,00   |
| Jnl. | Doc.     | Code   | Montant    | Jnl.  | Doc.       | Code    | Montant      | Jnl.     | Doc.       | Code | Montant  |
| OUT  | 20140007 | 12     | 100,00     |       |            |         |              |          |            |      |          |
| CASE | TVA n° : | 03     |            |       |            |         |              | Total :  |            |      | 1.100,00 |
| Jnl. | Doc.     | Code   | Montant    | Jnl.  | Doc.       | Code    | Montant      | Jnl.     | Doc.       | Code | Montant  |
| OUT  | 20140001 | 21     | 1000,00    | OUT   | 20140002   | 21      | 100,00       |          |            |      |          |
| CASE | TVA n° : | 44     |            |       |            |         |              | Total :  |            |      | 500,00   |
| Jnl. | Doc.     | Code   | Montant    | Jnl.  | Doc.       | Code    | Montant      | Jnl.     | Doc.       | Code | Montant  |
| OUT  | 20140003 | EP     | 500,00     |       |            |         |              |          |            |      |          |
| CASE | TVA n° : | 45     |            |       |            |         |              | Total :  |            |      | 100,00   |
| Jnl. | Doc.     | Code   | Montant    | Jnl.  | Doc.       | Code    | Montant      | Jnl.     | Doc.       | Code | Montant  |
| OUT  | 20140006 | С      | 100,00     |       |            |         |              |          |            |      |          |
| CASE | TVA n° : | 47     |            |       |            |         |              | Total :  |            |      | 600,00   |
| Jnl. | Doc.     | Code   | Montant    | Jnl.  | Doc.       | Code    | Montant      | Jnl.     | Doc.       | Code | Montant  |
| OUT  | 20140005 | Х      | 600,00     |       |            |         |              |          |            |      |          |

## Listing Intracom

| N | Pays | N° de TVA Client | Montant | ls VAT N° Valid ? |
|---|------|------------------|---------|-------------------|
| 1 | FR   | 123456789        | 250,00  | 1                 |

#### Contrôle d'erreurs

| 1  | Ok |
|----|----|
| 2  | Ok |
| 3  | Ok |
| 4  | Ok |
| 5  | Ok |
| 6  | Ok |
| 7  | Ok |
| 8  | Ok |
| 9  | Ok |
| 10 | Ok |

| Avonca                           | TOP SISTEM | Page 13 / 14      |
|----------------------------------|------------|-------------------|
| Version 1.10 du 10 February 2014 |            | Date : 10/02/2014 |
|                                  |            |                   |

Les fichiers Xml sont générés dans le répertoire spécifié.

|   | xml version="1.0" encoding="ISO-8859-1" ?                                                                      |
|---|----------------------------------------------------------------------------------------------------|
| _ | <pre><ns2:vatconsignment <="" pre="" xmlns="http://www.minfin.fgov.be/InputCommon"></ns2:vatconsignment></pre> |
|   | xmlns:ns2="http://www.minfin.fgov.be/VATConsignment" VATDeclarationsNbr="1">                                   |
|   | - <ns2:vatdeclaration sequencenumber="1"></ns2:vatdeclaration>                                                 |
|   | - <ns2:declarant></ns2:declarant>                                                                              |
|   | <vatnumber>0431215973</vatnumber>                                                                              |
|   | <name>Cabinet Dupond</name>                                                                                    |
|   | Street>Bd Lambermont,112                                                                                       |
|   | <postcode>1030</postcode>                                                                                      |
|   | <city>Bruxelles</city>                                                                                         |
|   | <countrycode>BE</countrycode>                                                                                  |
|   | <emailaddress>philippe.vanham@topsystem.be</emailaddress>                                                      |
|   | <pre><phone>087/29.23.90</phone></pre>                                                                         |
|   |                                                                                                    |
|   | - <ns2:period></ns2:period>                                                                                    |
|   | <ns2:quarter>1</ns2:quarter>                                                                                   |
|   | <ns2:year>2014</ns2:year>                                                                                      |
|   |                                                                                                    |
|   | - <ns2:data></ns2:data>                                                                                        |
|   | <ns2:amount gridnumber="00">400.00</ns2:amount>                                                                |
|   | <ns2:amount gridnumber="01">100.00</ns2:amount>                                                                |
|   | <ns2:amount gridnumber="02">100.00</ns2:amount>                                                                |
|   | <ns2:amount gridnumber="03">1100.00</ns2:amount>                                                               |
|   | <ns2:amount gridnumber="44">500.00</ns2:amount>                                                                |
|   | <ns2:amount gridnumber="45">100.00</ns2:amount>                                                                |
|   | <ns2:amount gridnumber="47">600.00</ns2:amount>                                                                |
|   | <ns2:amount gridnumber="48">250.00</ns2:amount>                                                                |
|   | <ns2:amount gridnumber="49">900.00</ns2:amount>                                                                |
|   | <ns2:amount gridnumber="54">249.00</ns2:amount>                                                                |
|   | <ns2:amount gridnumber="55">42.00</ns2:amount>                                                                 |
|   | <ns2:amount gridnumber="56">21.00</ns2:amount>                                                                 |
|   | <ns2:amount gridnumber="59">514.50</ns2:amount>                                                                |
|   | <ns2:amount gridnumber="63">36.75</ns2:amount>                                                                 |

Avonca

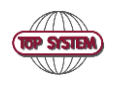

Page 14 / 14

Version 1.10 du 10 February 2014